# TINY TO

## **REIMAGINING TORONTO**

## **PROJECT MANAGER**

**Kyla Ross** 

### **PROJECT FACILITATOR**

Andrew Harris

### **TEAM MEMBERS**

Hannah Dumancas Jason Nguyen Mai Nguyen Brian Pham Daniel Rowland Kendra Savard Ariel Quinteros Salgado

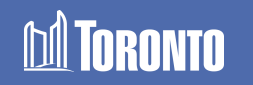

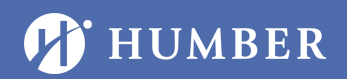

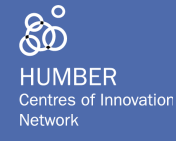

### LAND ACKNOWLEDGEMENT

We acknowledge the land we are meeting on is the traditional territory of many nations including the Mississaugas of the Credit, the Anishnabeg, the Chippewa, the Haudenosaunee and the Wendat peoples and is now home to many diverse First Nations, Inuit, and Métis peoples. We also acknowledge that Toronto is covered by Treaty 13 with the Mississaugas of the Credit and is within the territory of the Dish With One Spoon Treaty.

### AFRICAN ANCESTRAL ACKNOWLEDGEMENT

The City of Toronto acknowledges all Treaty peoples – including those who came here as settlers – as migrants either in this generation or in generations past – and those of us who came here involuntarily, particularly those brought to these lands as a results of the Trans-Atlantic Slave Trade and Slavery. We pay tribute to those ancestors of African origin and descent.

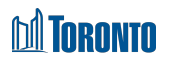

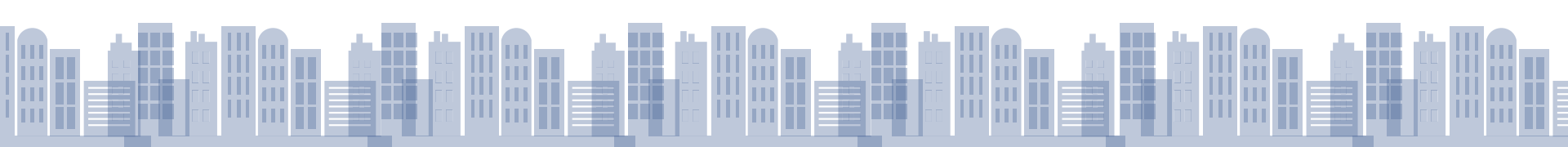

## **MEET THE TEAM**

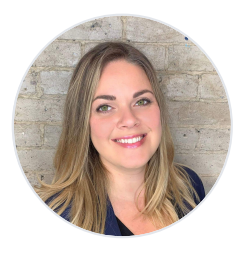

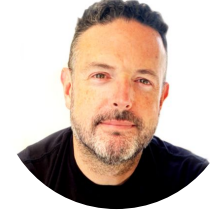

KYLA ROSS Project Manager

ANDREW HARRIS

**Project Facilitator** 

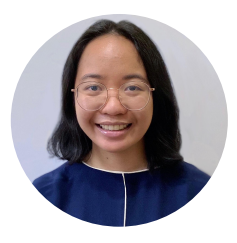

HANNAH DUMANCAS

Industrial Design Student

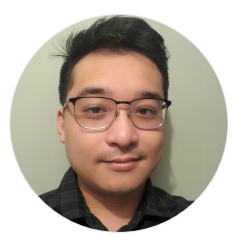

JASON NGUYEN Game Programming Graduate

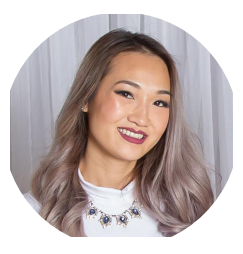

MAI NGUYEN Industrial Design Graduate

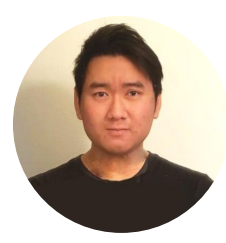

BRIAN PHAM Industrial Design Graduate

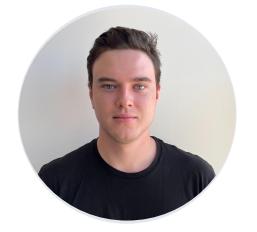

DANIEL ROWLAND Industrial Design Student

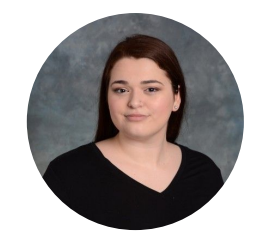

KENDRA SAVARD Industrial Design Graduate

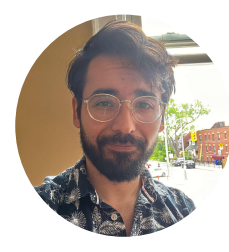

ARIEL QUINTEROS SALGADO

**Game Programming Student** 

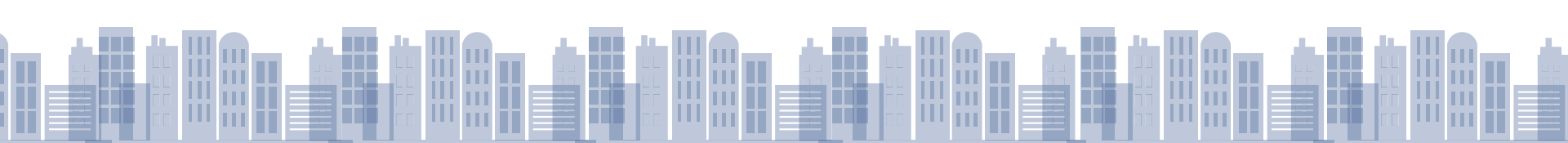

# **TABLE OF CONTENT**

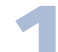

#### **RECAP FROM LAST YEAR**

3D Massing to 3D Printing The Build Process Prototype

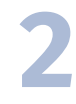

#### **PROJECT PARAMETERS**

Top Priority Medium Priority Low Priority

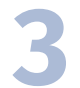

#### PLANNING

Final Render of Physical Model Design Language Marketing & Augmented Reality (AR)

#### PRODUCTION

3D Massing to 3D Printing Laser Cutting Vinyl Print Underlay Base Design Refining and Assembly Challenges & Troubleshooting

#### **FINAL MODEL**

Assembly to Final Detail Shots Cleaning the Old Model AR Demo AR UI

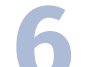

#### **MOVING FORWARD**

Short Term Long Term AR Potential Future Creative Opportunities

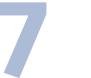

CONCLUSION Questions?

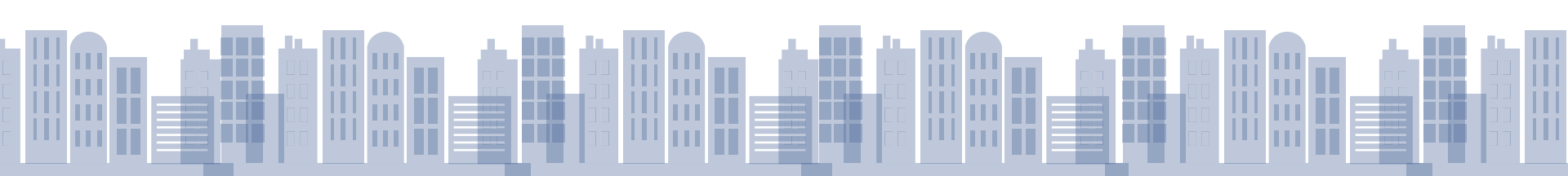

# **RECAP FROM LAST YEAR**

# **3D Massing to 3D Printing**

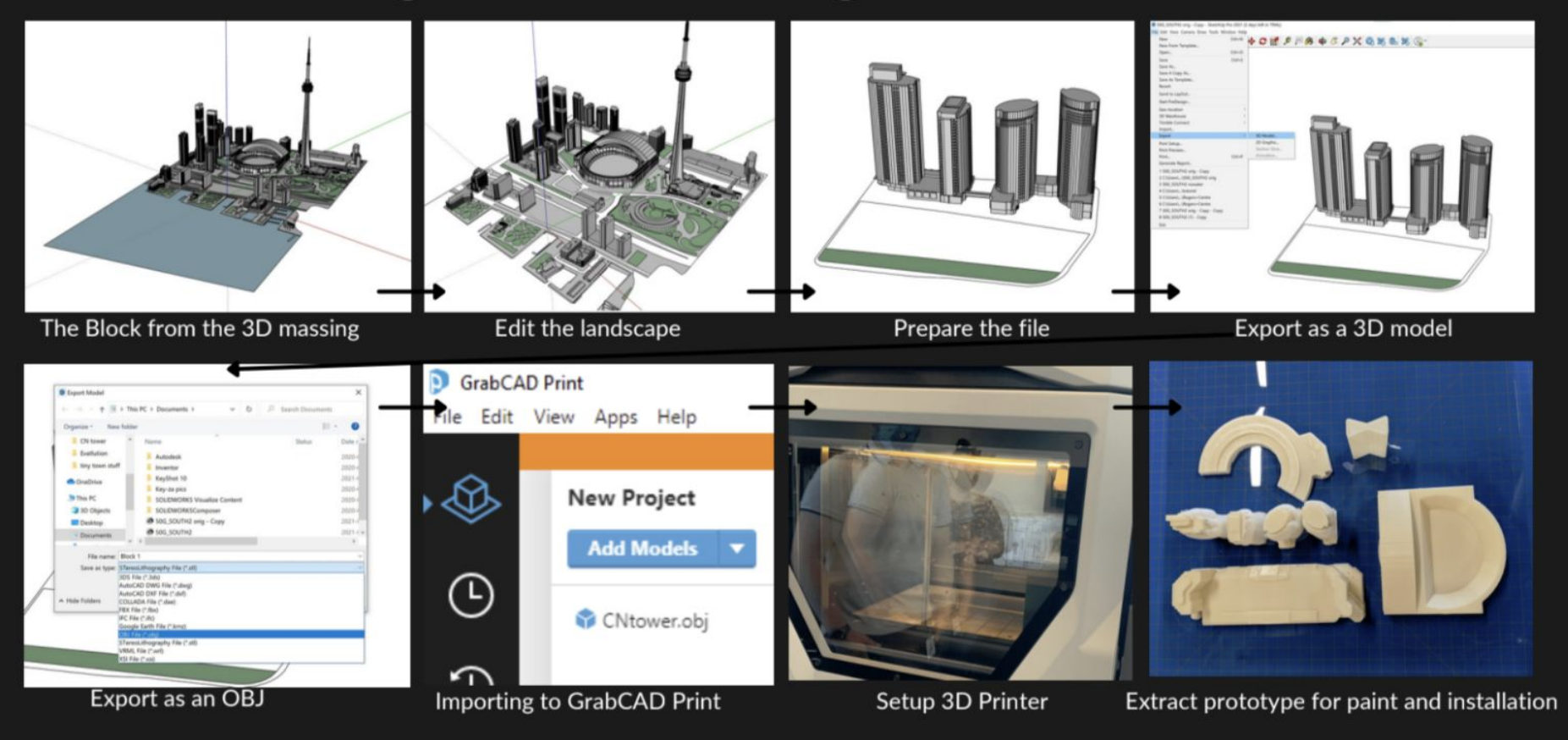

# **The Build Process**

## **3D** Printing

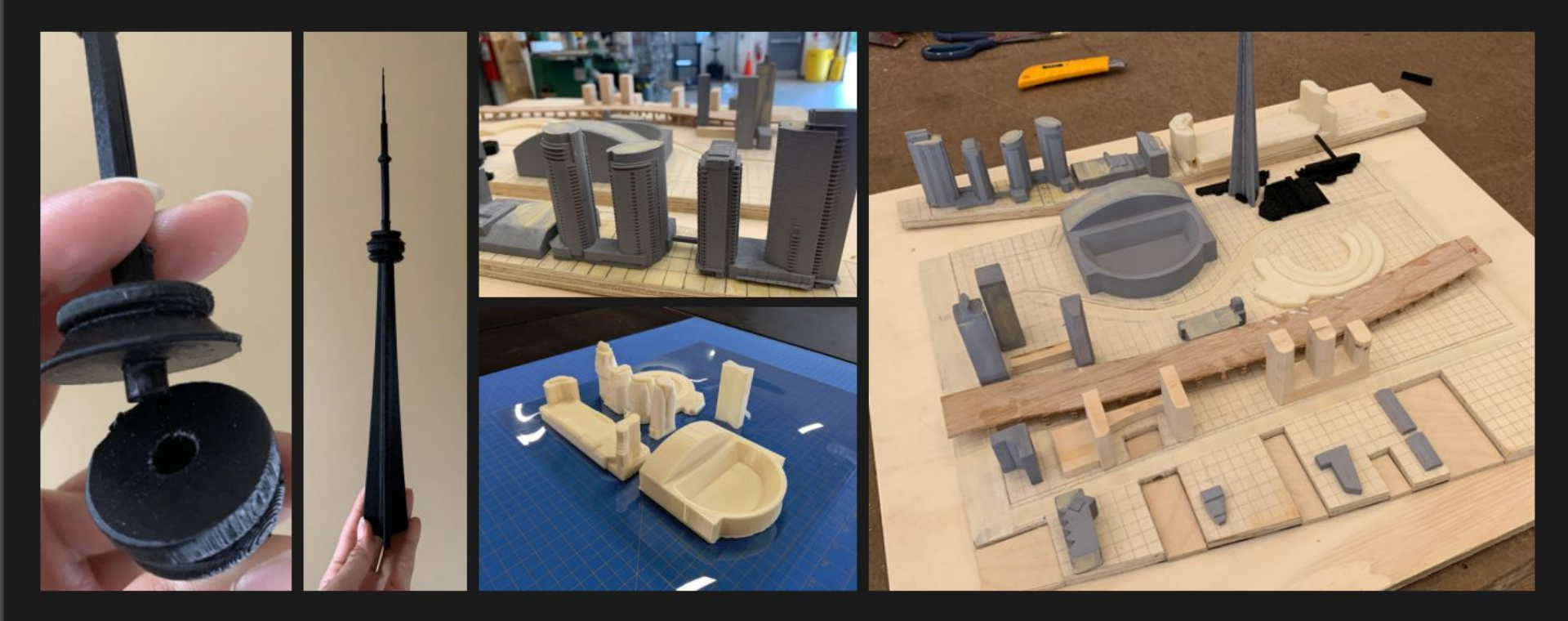

# Prototype

## Tactile 3D Model

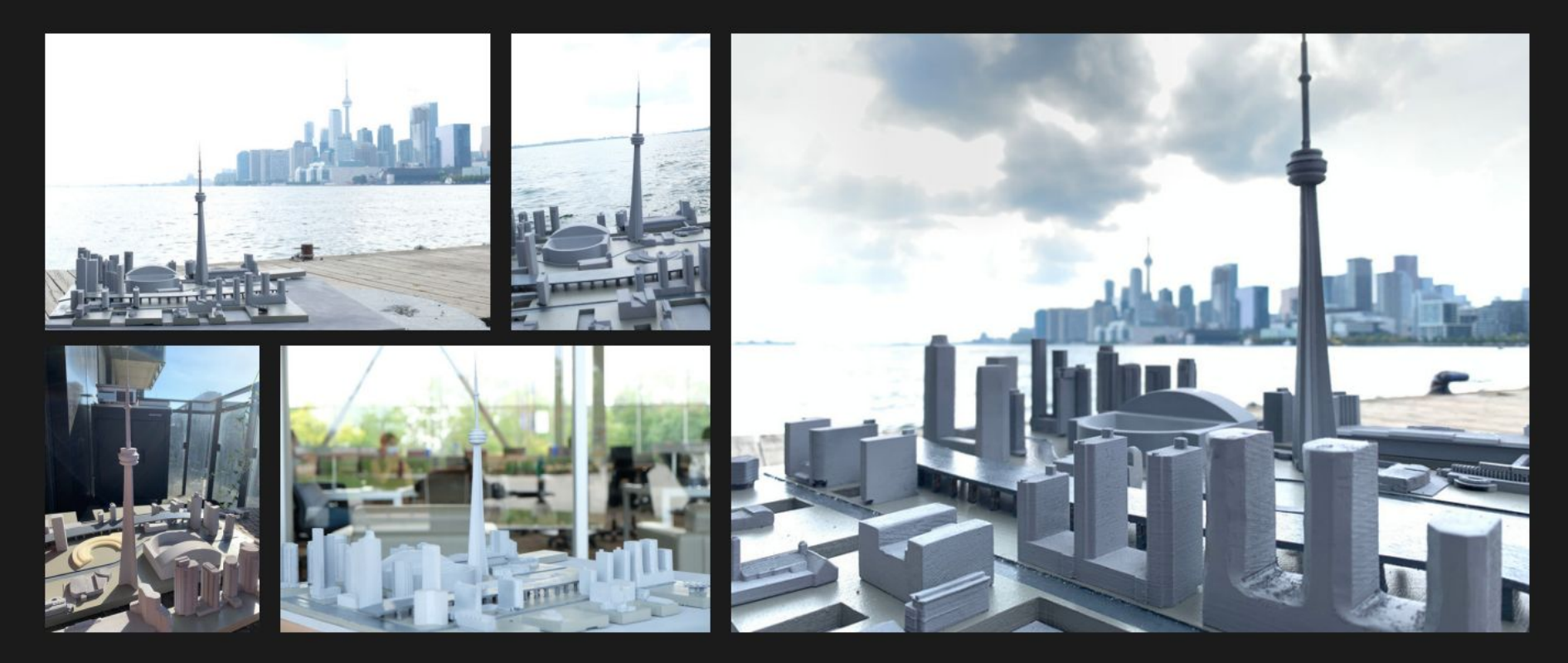

# WHAT TO EXPECT

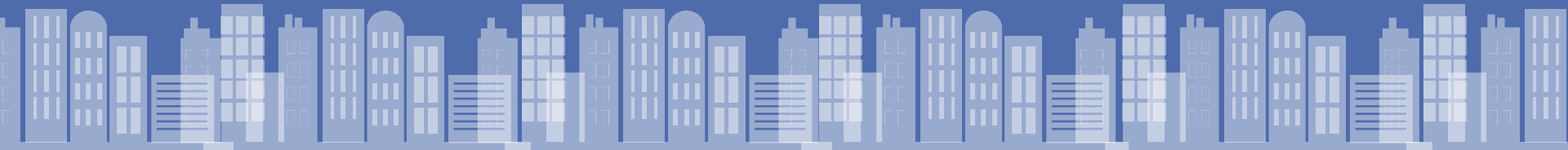

# **PROJECT PARAMETERS**

## **TOP PRIORITY - PHYSICAL MODEL**

#### **Model Details**

- Focus on waterfront tiles A1-A3
- Model scale 1:1500
- Level of detail (LOD) on buildings: roof detail, fenestration, roof type, setbacks
- Neutral colour scheme for base model
- Accommodate AODA guidelines
- Model base must be light and durable for efficient transportation and easy removal for cleaning

#### **Recommended Materials**

Acrylic Timber Pvc Solid polystyrene

## **MEDIUM PRIORITY**

#### Marketing

- Profiling partnership between Humber and Toronto City Hall
- Documenting progress
- Building social media presence

## **LOW PRIORITY - INTERACTIVE ADDITIONS**

#### **Augmented Reality Additions**

- AR elements to identify sites or places of interest
- **Display and highlight models using AR** contributed from members of the public

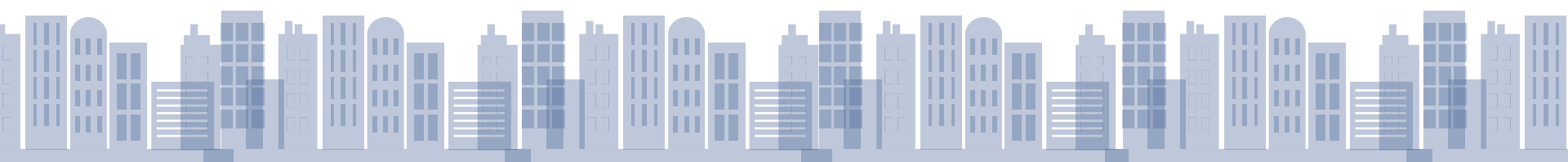

# PLANNING

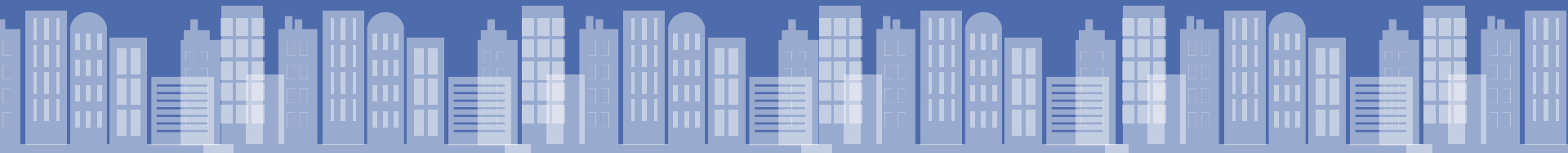

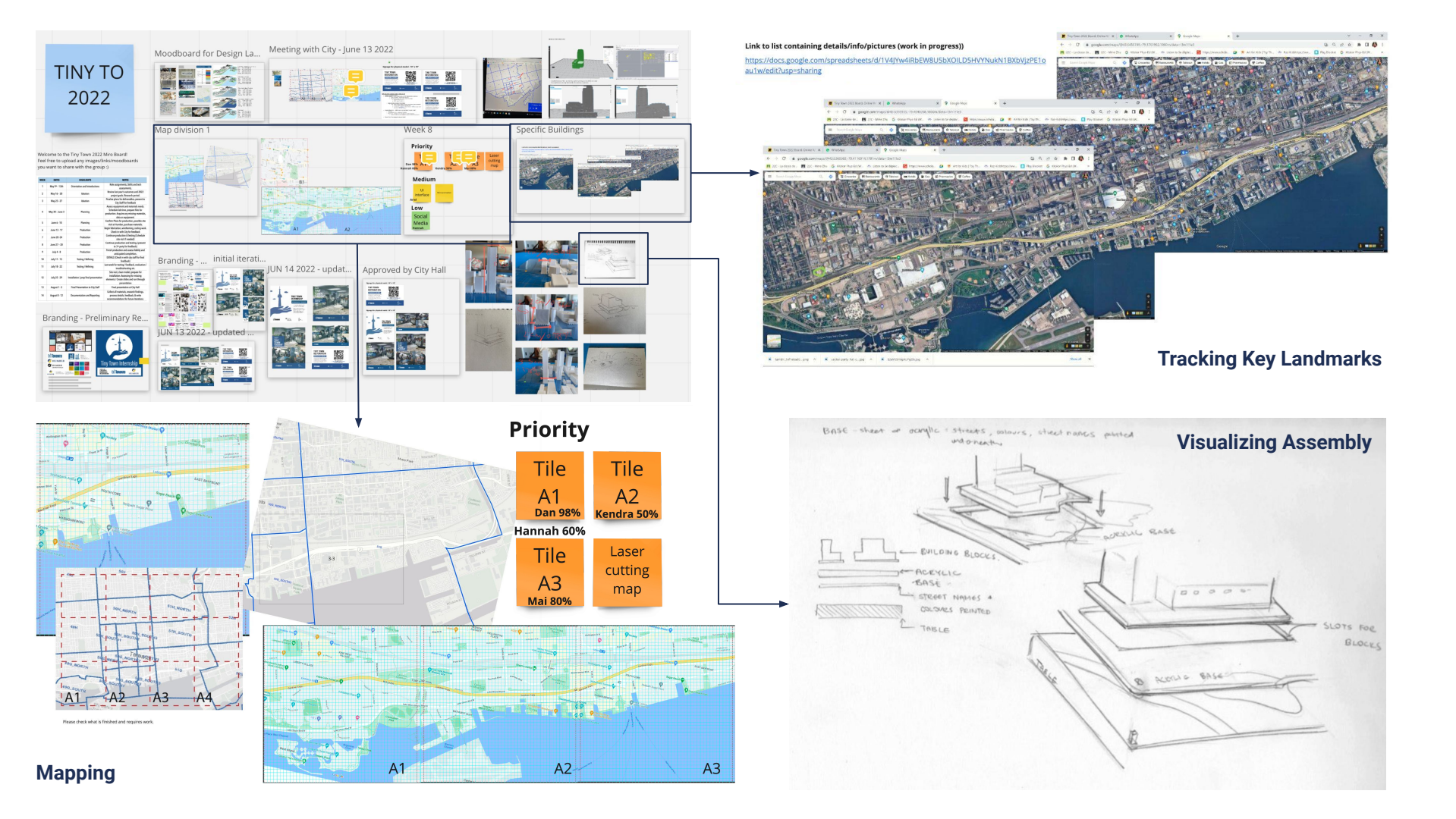

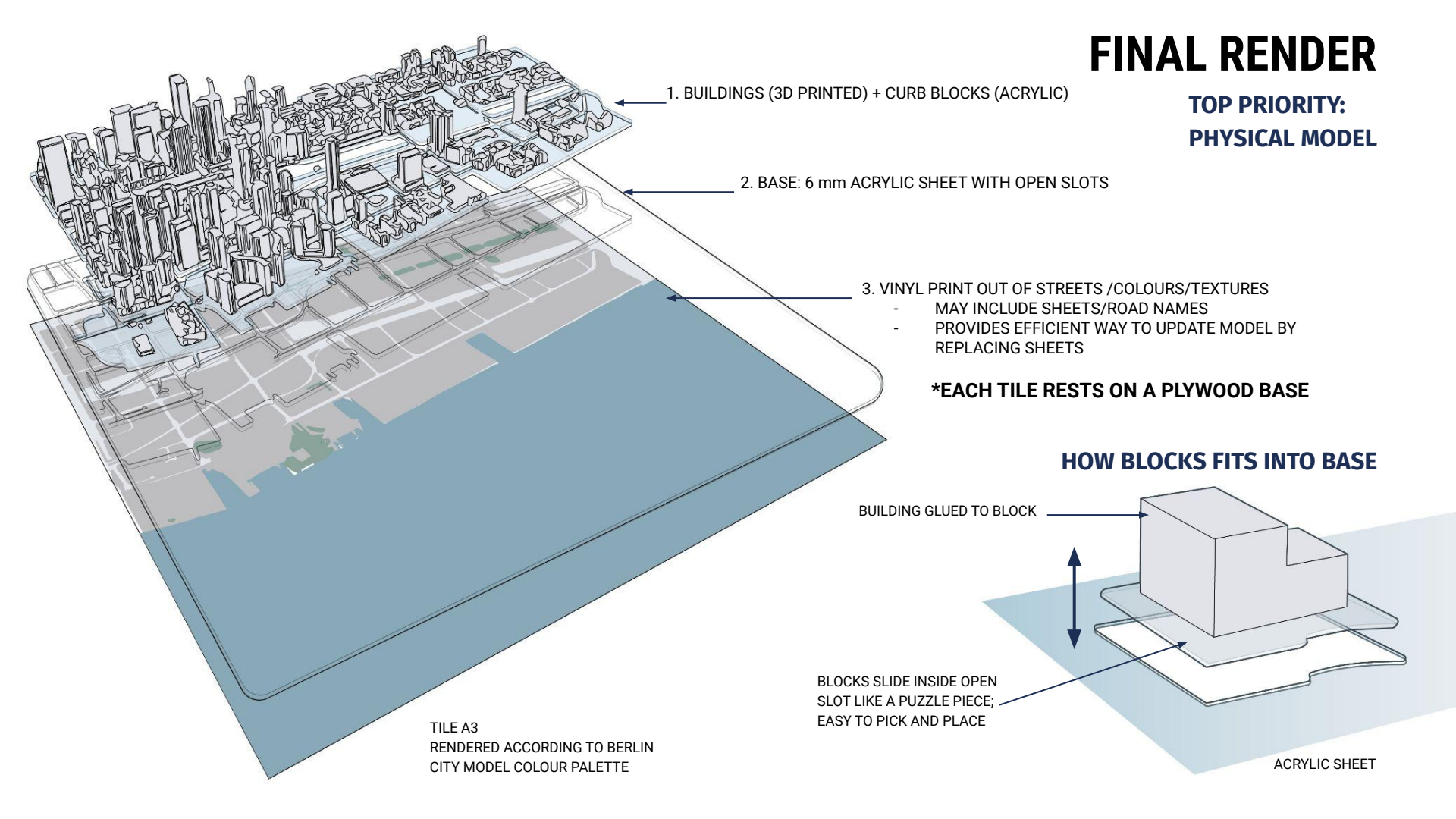

## **DESIGN LANGUAGE**

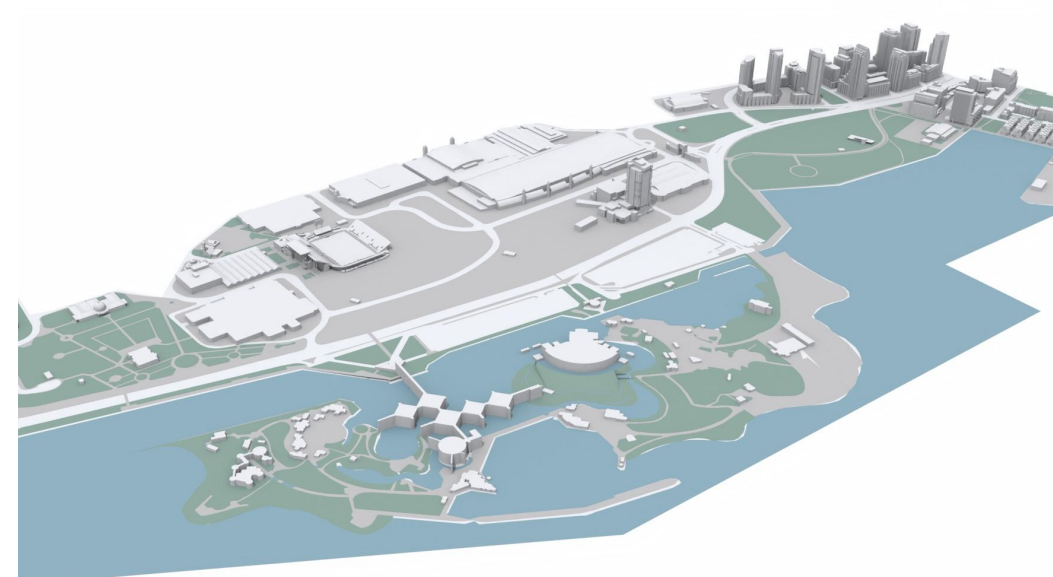

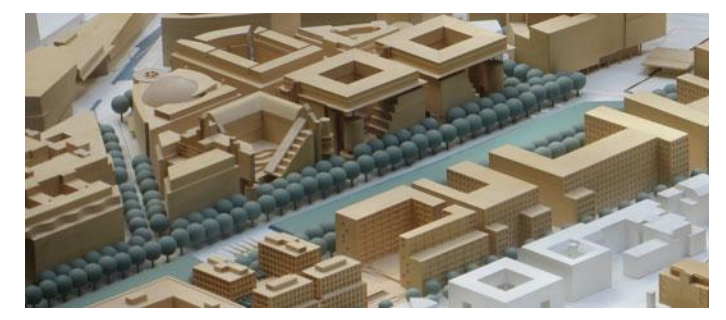

### TREES

Berlin City Model - Contains simple trees made from a green wooden ball attached to dowel

ABCDEFGHIJKLM NOPQRSTUVWXYZ abcdefghijklm nopqrstuvwxyz 1234567890 \$?&%@!#\*()=

### **COLOUR PALETTE** Berlin City Model

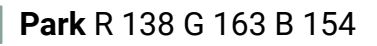

Water R 137 G 169 B 184

Massing R 225 G 227 B 232

Road R 227 G 230 B 235 Curb R 190 G 189 B 191

### FONT

#### **Highway Gothic**

Typeface was developed to maximize legibility at a distance and at high speed

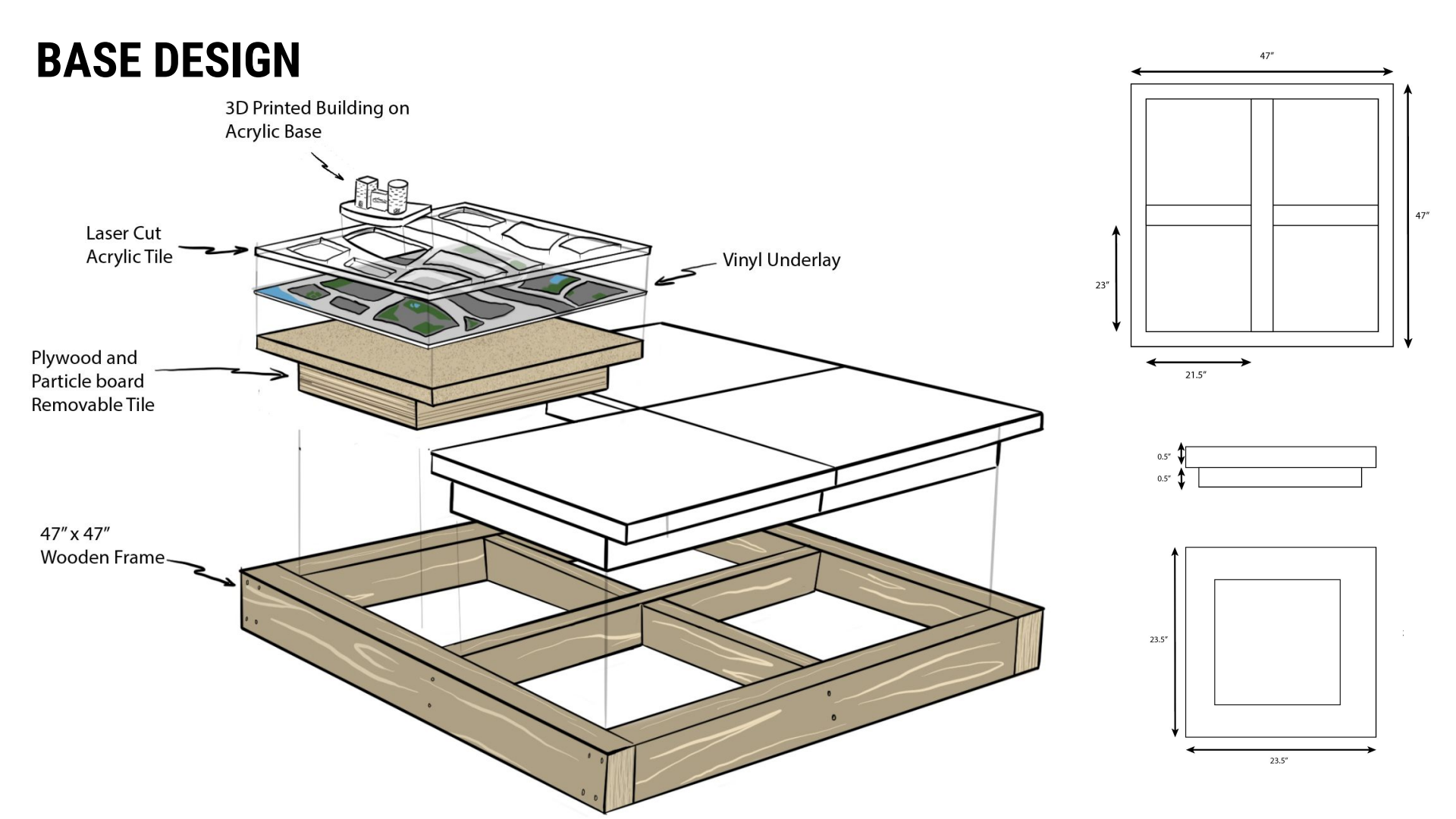

#### **MEDIUM PRIORITY - BRANDING AND SOCIAL MARKETING** Templates for All Platforms

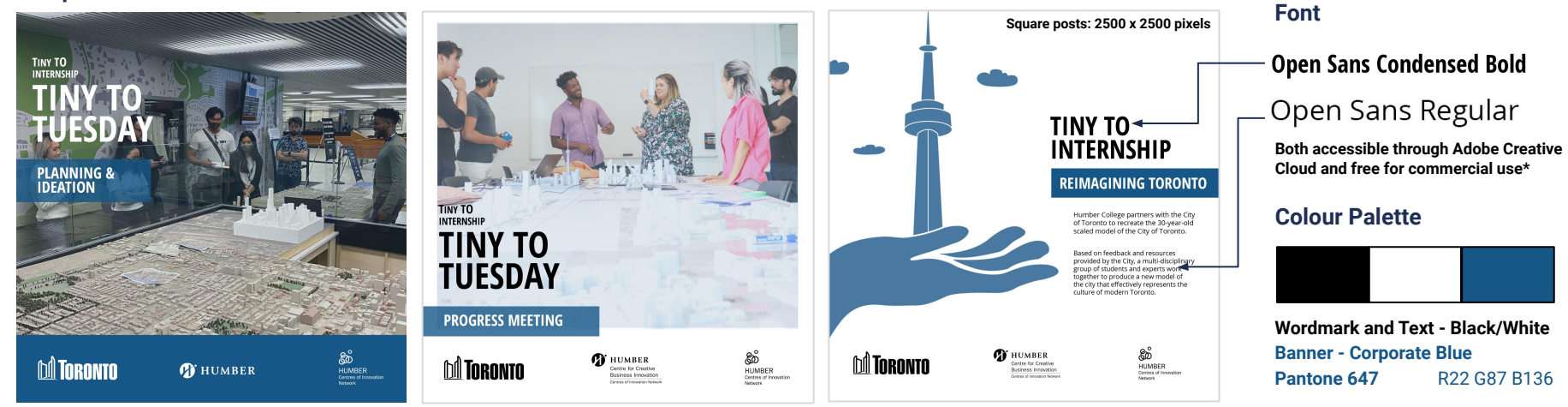

#### **Other Templates for Future Use**

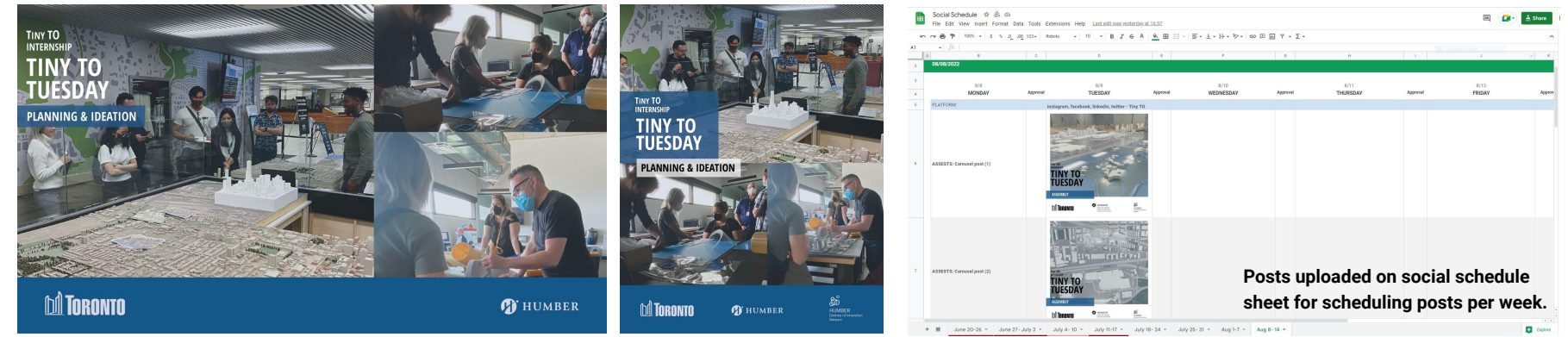

Landscape post: 2500 x 1396 pixels

Portrait post: 2250 x 2813 pixels

#### LOW PRIORITY - AUGMENTED REALITY

Even though Augmented Reality (AR) was listed as low priority we thought it would be worth exploring for the following reasons:

- It would provide extra information about key landmarks
- It could help visitors identify important landmarks
- It can assist with accessibility for people with disabilities (especially visual)
- Could feature proposed buildings as virtual elements
- Add an extra level of viewer engagement

The goal with this years project was to create a Minimum Viable Product to serve as proof of concept. This would demonstrate the value of the app and provide a starting point for future development.

#### **MVP** features

- App must be easy to use
- App must be able to identify selected point of interest and display name of that point of interest
- App must be able to show more information about the point of interest and feature photographs
- If possible add animations to make the city come alive

Note: App will be a prototype and will not be complete enough to be submitted to app stores

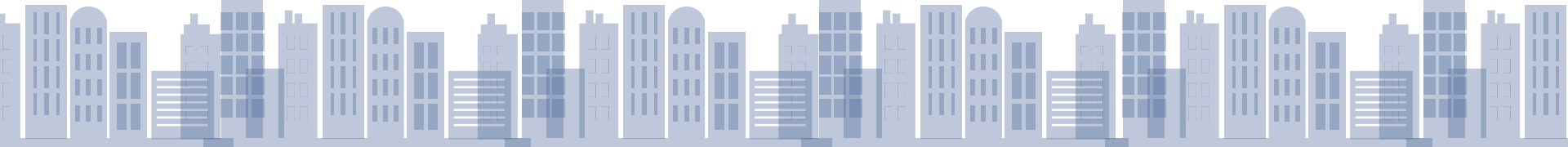

# PRODUCTION

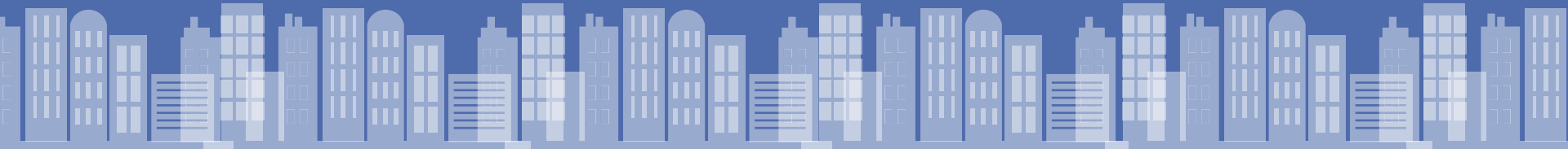

#### **3D MASSING TO 3D PRINTING**

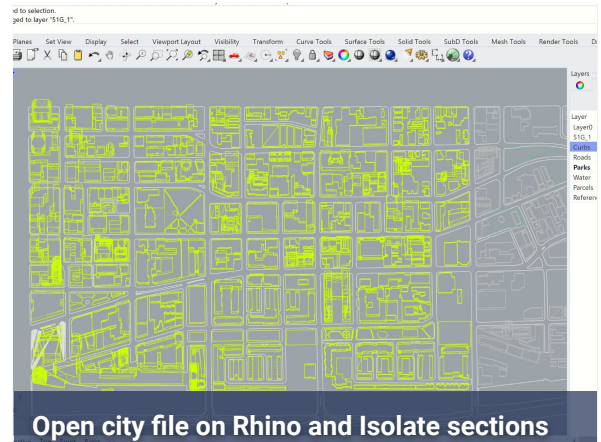

| dit View Curve Surface SubD Solid                                             | Export Export       |                               |     | Graduad Print |        |                    |           |           |         |       |                |   |
|-------------------------------------------------------------------------------|---------------------|-------------------------------|-----|---------------|--------|--------------------|-----------|-----------|---------|-------|----------------|---|
| ew<br>pen<br>evert                                                            | ← → • ↑             | 🎦 - Doc > tiny >              | ~ 0 | ט אר Sei      | New Pr | roject<br>Aodels 🔻 |           | ×         | 000     |       |                | 1 |
| ave<br>ave Small                                                              | Organize * New fold | er                            |     |               |        |                    |           |           |         |       |                |   |
| icremental Save                                                               | E 50gsouth1         | Name                          |     |               |        | 1.50               |           |           |         |       |                |   |
| ave As<br>ave as Template                                                     | 📔 Detailed          | 50gsouth1                     |     |               |        |                    |           |           |         |       |                |   |
| isert                                                                         | 📔 tinyto            | Detailed                      |     |               |        |                    |           |           | <u></u> |       |                |   |
| nport<br>nport from File                                                      | > OneDrive - Persc  | 📜 email NOW                   |     |               |        |                    |           |           |         |       | ing bilin      |   |
| kport Selected                                                                | *                   | F PF                          |     |               |        |                    |           | <b>**</b> |         |       |                | f |
| cport with Origin                                                             | > 🤰 This PC         | Bictures                      |     |               |        |                    |           |           |         |       |                |   |
| eter                                                                          | ~                   | <                             |     |               |        |                    |           |           |         |       |                |   |
| roperties                                                                     | File name: 51G      | _1                            |     |               |        |                    |           |           |         |       |                |   |
| rint                                                                          | Save as type: STL ( | Stereolithography) (*.stl)    |     |               | -      |                    |           |           |         |       |                |   |
| cit                                                                           |                     |                               |     |               | Trays  |                    |           |           |         |       |                |   |
| C:\Users\taigw\Documents\tinyto\51 de<br>C:\Users\taigw\Downloads\51G-detaile | [                   | Save small Save geometry only |     | Optic         |        |                    | +         |           |         |       | 2017 -<br>191- |   |
| C:\Users\taigw\Documents\tinyto\3-3                                           | l                   | Save textures                 |     |               |        |                    |           |           |         |       |                |   |
| C:\Users\taigw\Documents\tinyto\3-1                                           |                     | Save notes                    |     |               | 510.1  |                    | _         |           |         |       |                |   |
| 1:\Users\taigy^Docume_ts\tiny+o\4 Fu                                          |                     |                               |     |               | 516_1  | - OTI              | <u>61</u> | Ouch      | OAD A   |       |                |   |
| xport selected                                                                | sections a          | ISSIL                         |     |               | Impo   | TSIL               | Thes onto | Grab      | CAD T   | or pr | Intih          | g |
|                                                                               | ∧ Hide Folders      |                               |     | Sav           |        |                    |           |           |         |       |                |   |

#### **PREPARING FILES FOR LASER CUTTING**

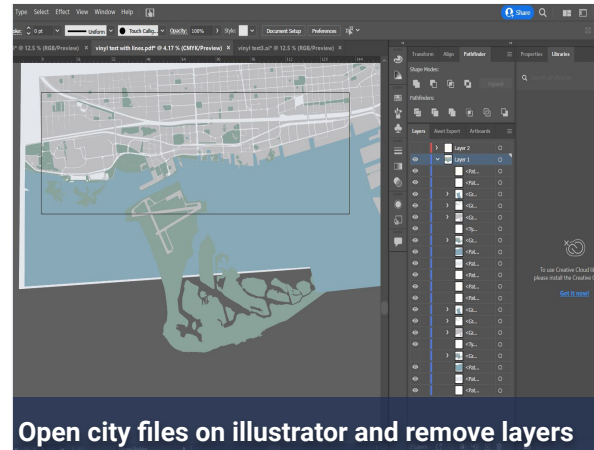

| 🖞 🚔 🛧 r 🐡 r 🖛 🚀 Share                   | Autodesk AutoCAD 2022 whole map with lines intersecting 3.dwg | <ul> <li>Type a keyword or phrase</li> </ul> | 🔍 🔍 💄 Brian_Thanh_F                                              |
|-----------------------------------------|---------------------------------------------------------------|----------------------------------------------|------------------------------------------------------------------|
| View Manage Output Add-ins Collaborate  | Express Tools Featured Apps 📼 •                               |                                              |                                                                  |
| <sup>*</sup> □•                         | A Dimension<br>Dimension<br>Hable<br>Aerotation * Layer *     | heer v Properties                            | ByLayer •<br>ByLayer •<br>ByLayer •<br>ByLayer •<br>s • → Groups |
| cole map with lines intersecting 3* × + |                                                               |                                              |                                                                  |
|                                         |                                                               |                                              |                                                                  |

#### Sectional off maps to fit the laser cutter

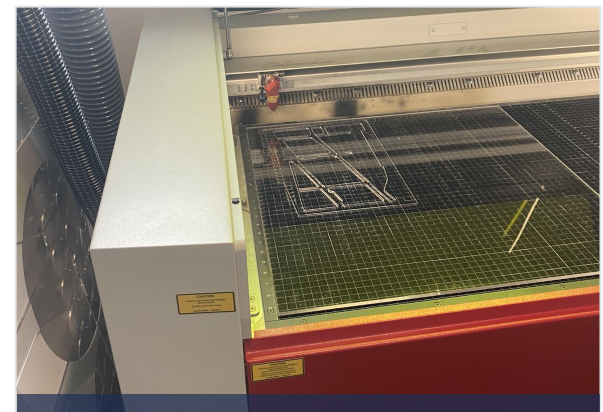

#### Place 6mm acrylic sheet for cutting

#### **VINYL PRINT UNDERLAY**

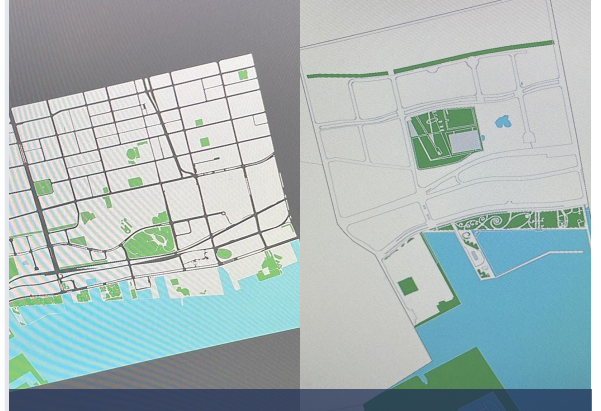

Open city files on Illustrator and remove layers

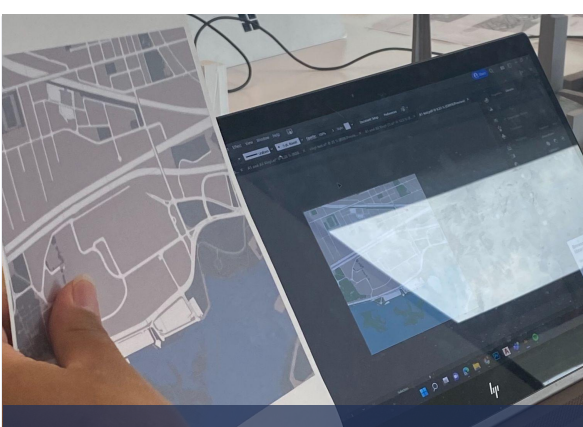

Add streets and line up with laser cutting file

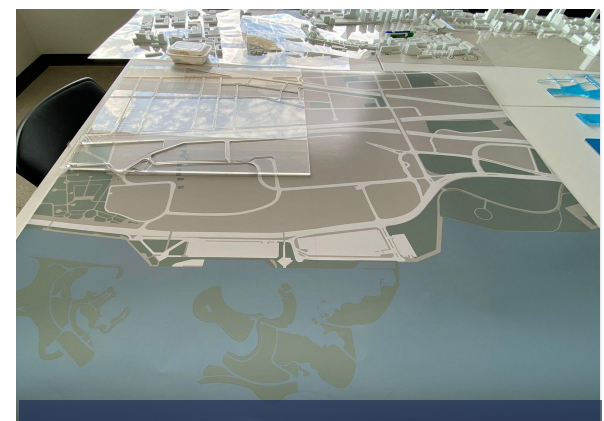

#### Print on Vinyl with adhesive back

#### BASE

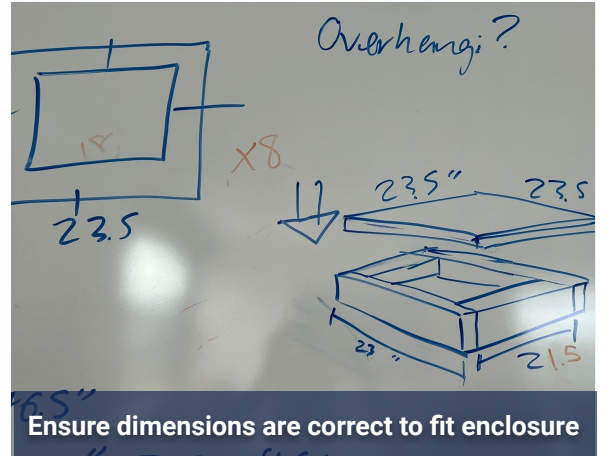

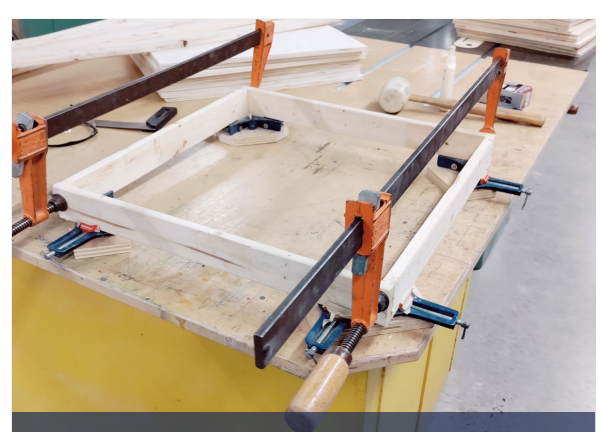

Glue and staple 4 frames to square the tiles

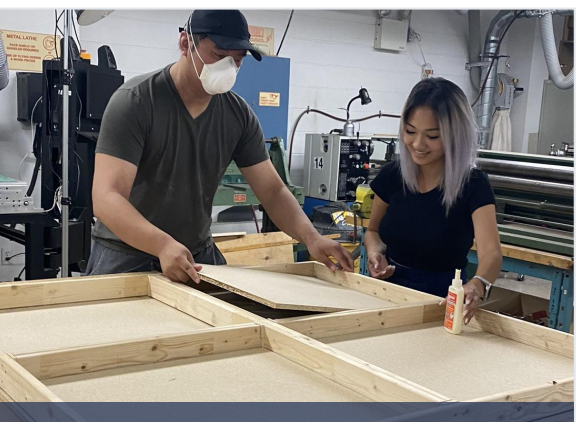

Apply vinyl to plywood sections of each tile

### **REFINEMENT & ASSEMBLY**

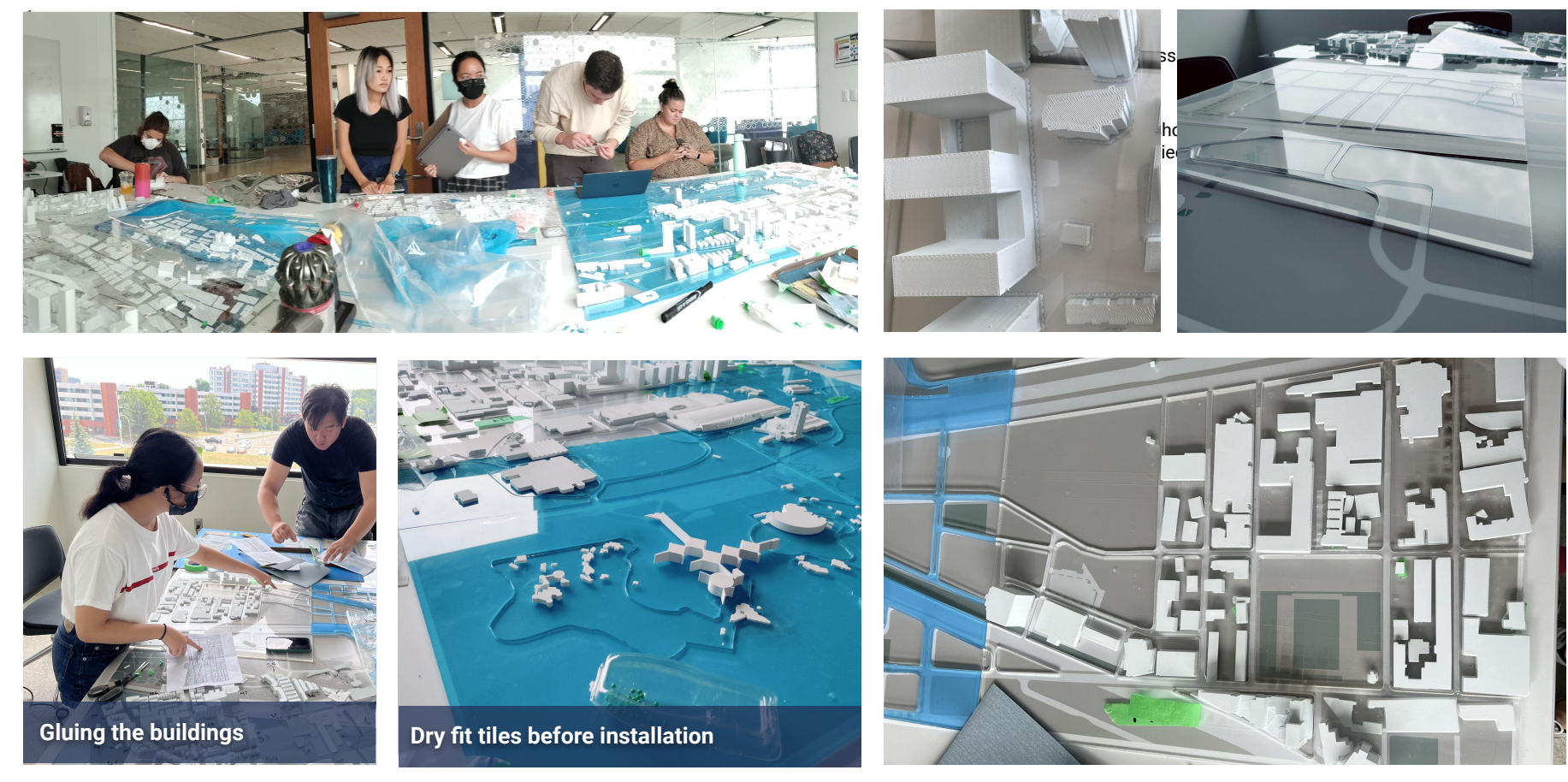

## **CHALLENGES & TROUBLESHOOTING**

## **USING FILES FROM CITY DATA FOR 3D PRINTING**

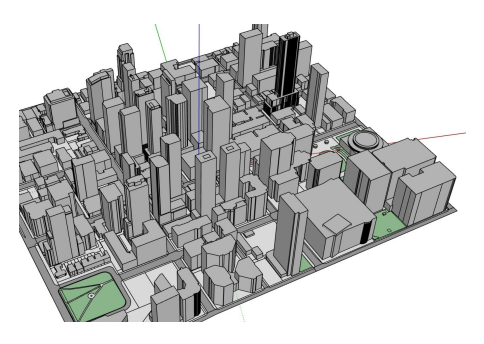

## \*Sketchup files were used from City Data

Files with **simplified buildings** work best for 3D printing. Requires minimal touch-ups due to lack of detail.

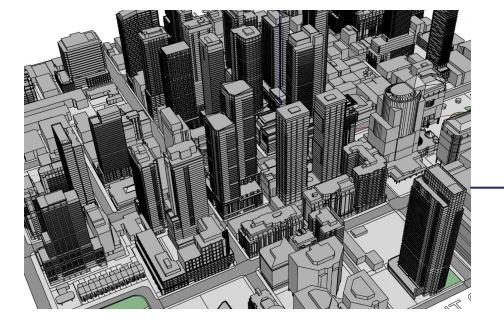

Files of **detailed buildings** require most repairing and takes the most time to fix.

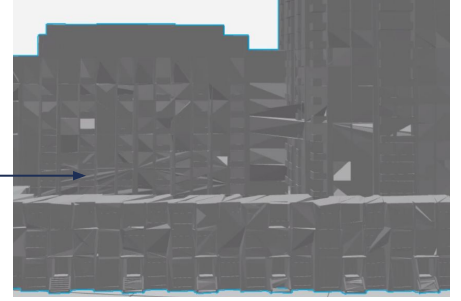

Irregularities occur when trying to repair these files into GrabCAD, making them **difficult to slice and print** 

### **CURRENT SOLUTION**

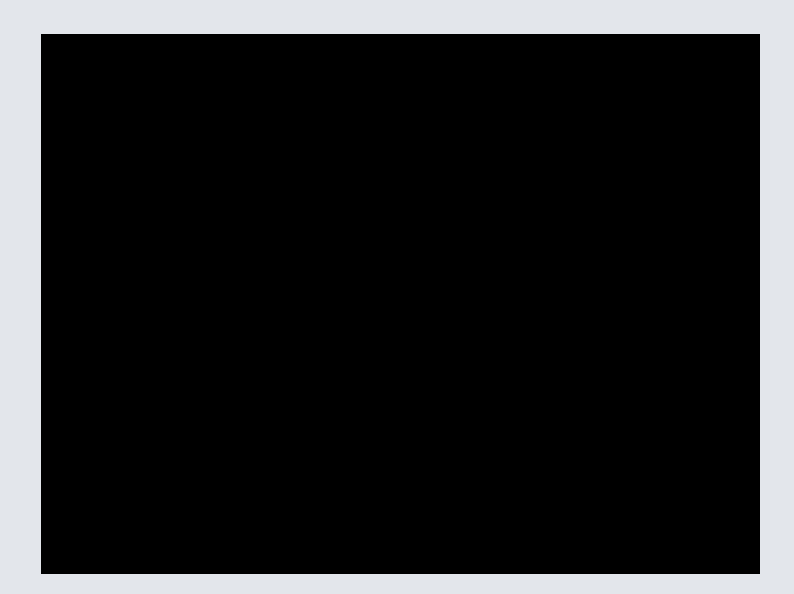

#### https://drive.google.com/file/d/1JU9T05xbZr859le-84p8uzZEB\_p7DWHj/view?usp=sharing

#### **Filling Model Gaps**

- 1. Isolate building that needs fixing
- 2. Import onto PrusaSlicer to repair
- 3. Export as STL
- Fill in extra gaps manually using Solidworks if needed

# **FINAL MODEL**

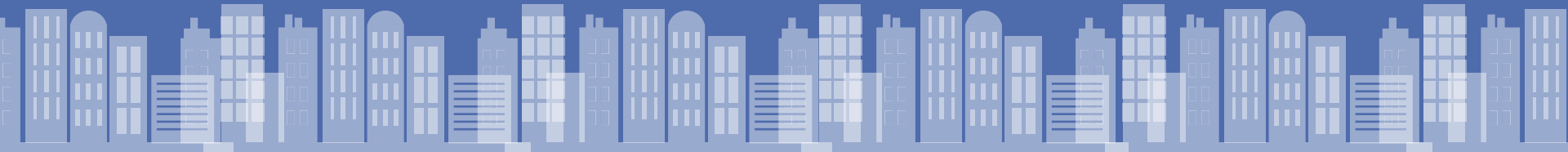

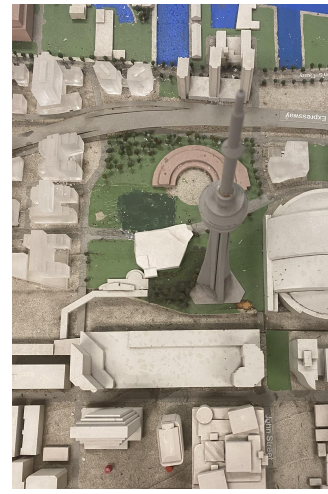

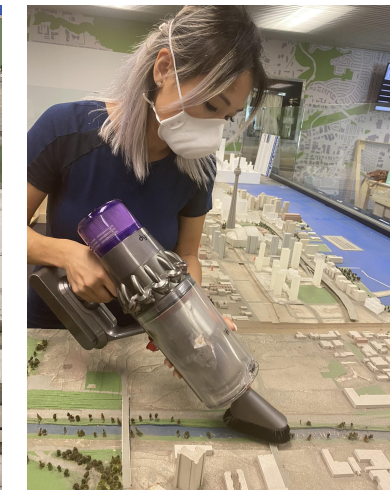

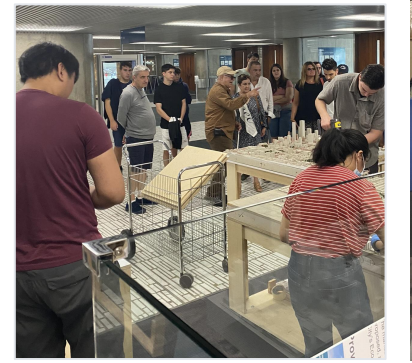

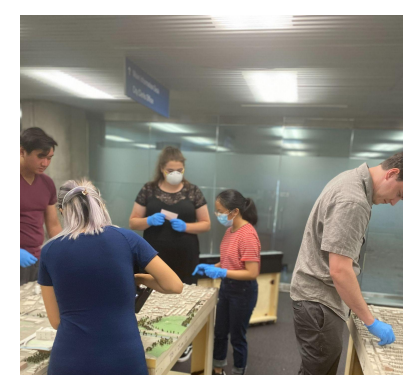

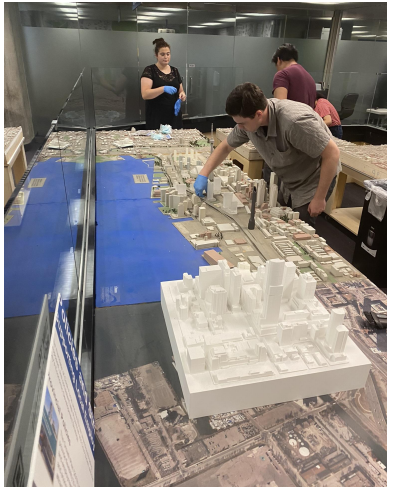

## CLEANING THE OLD MODEL

The model was first vacuumed to remove dust then each building was wiped down with a cloth containing an alcohol/water mixture.

Meanwhile the new tile for A1 was assembled and placed next to the old model for display.

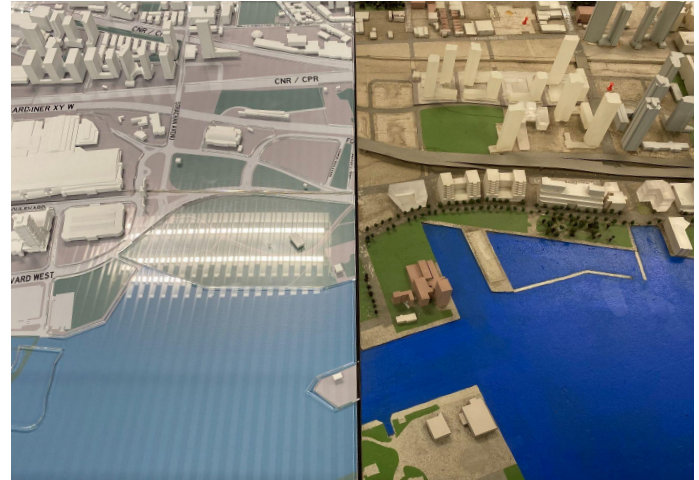

Before Cleaning

**Cleaning Process** 

After Cleaning with New Tile

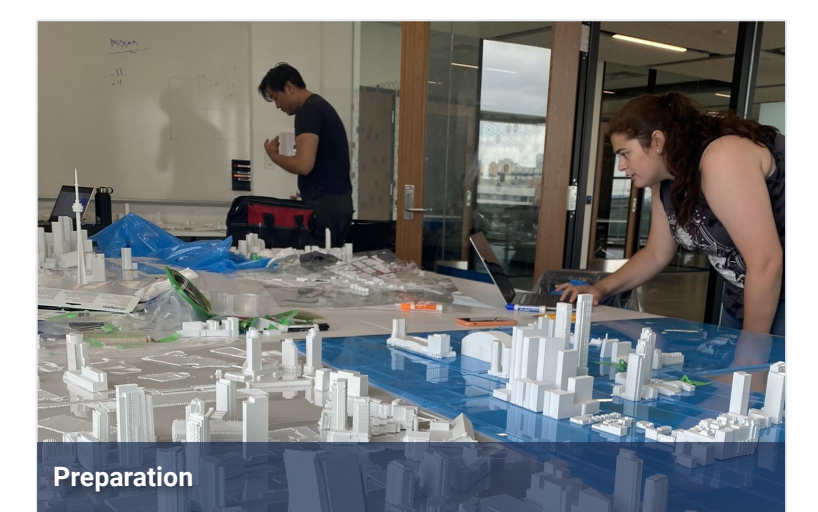

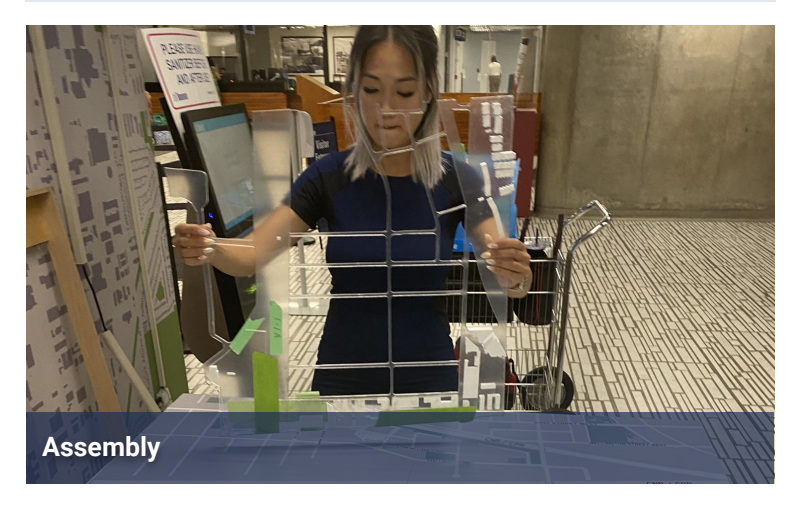

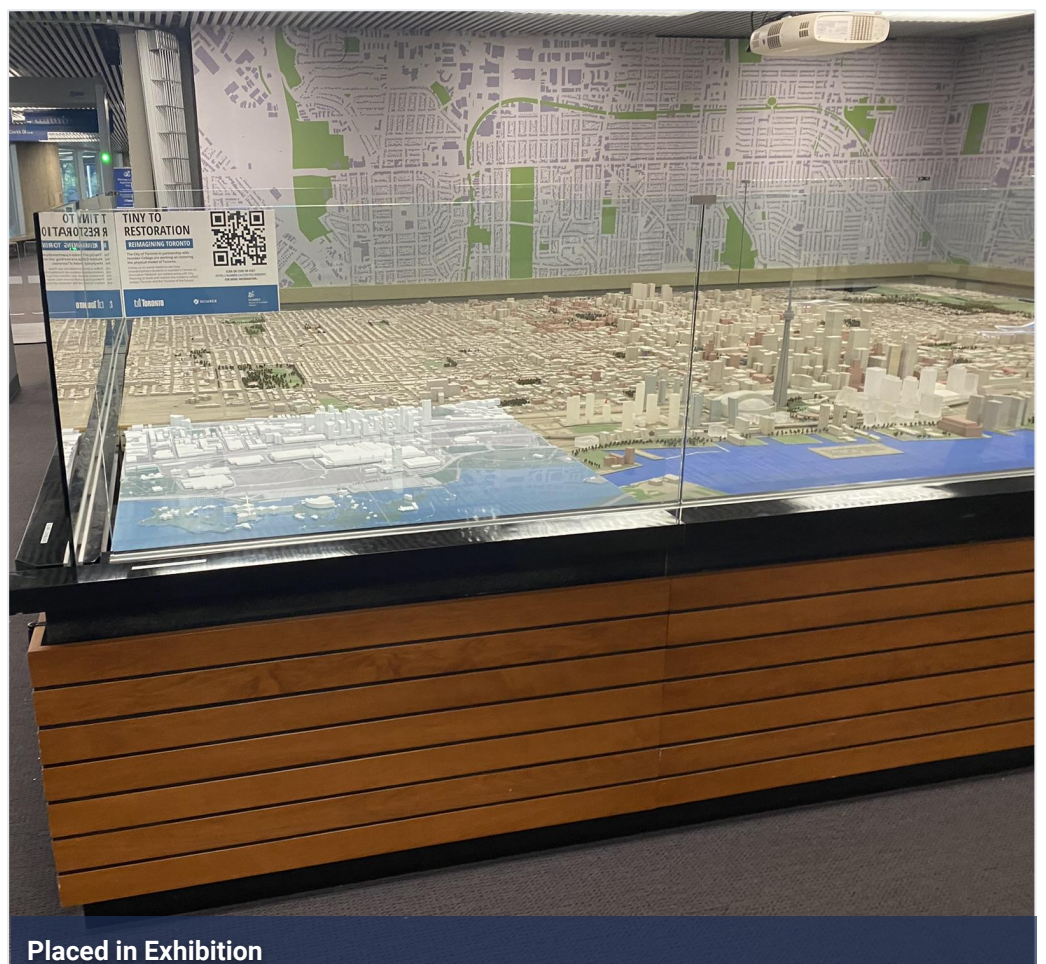

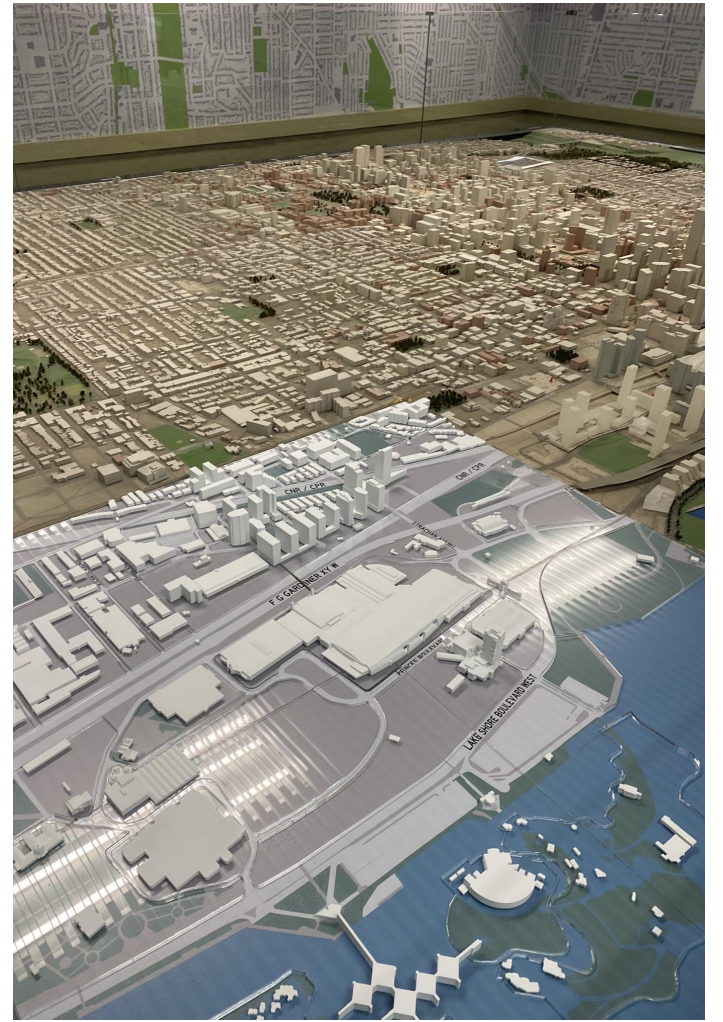

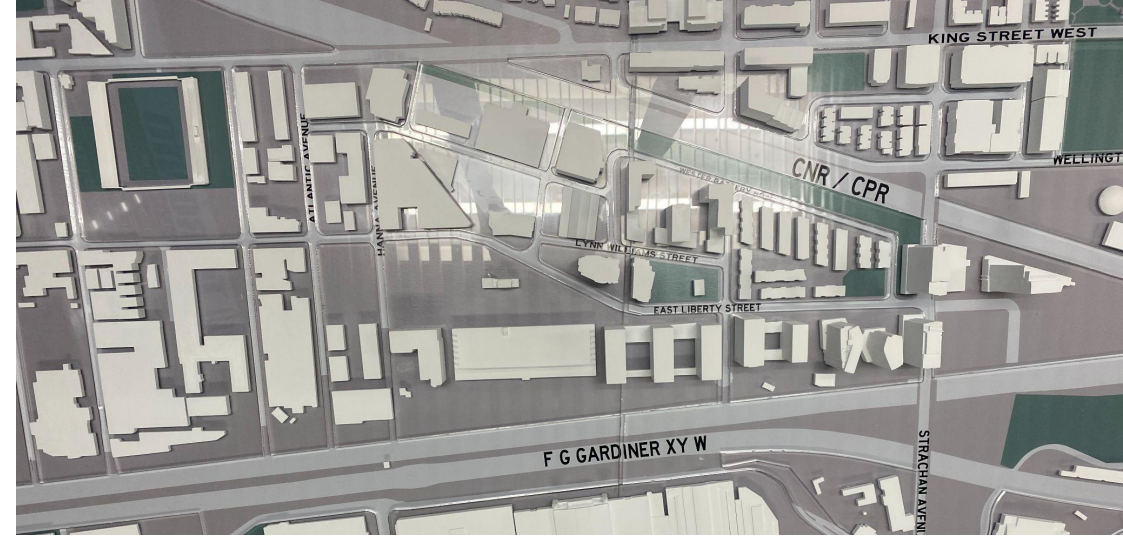

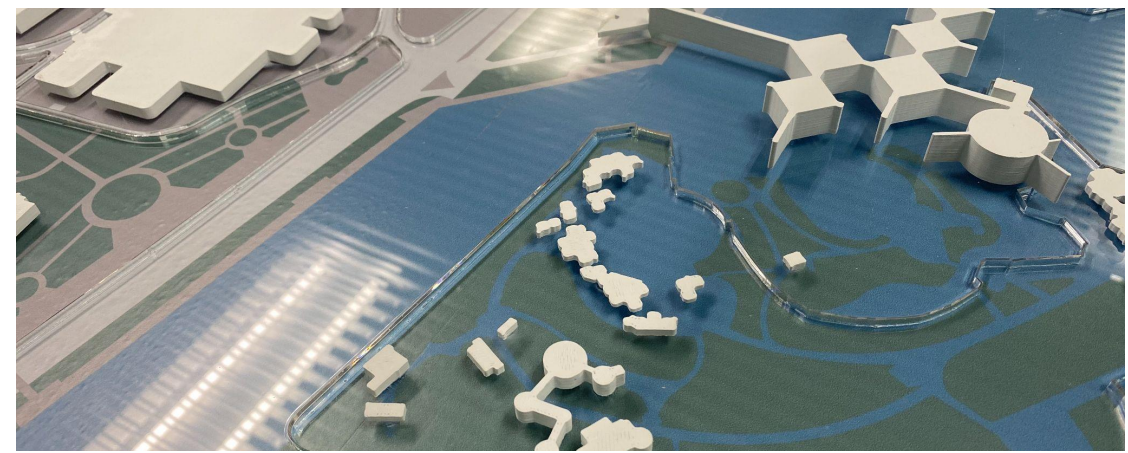

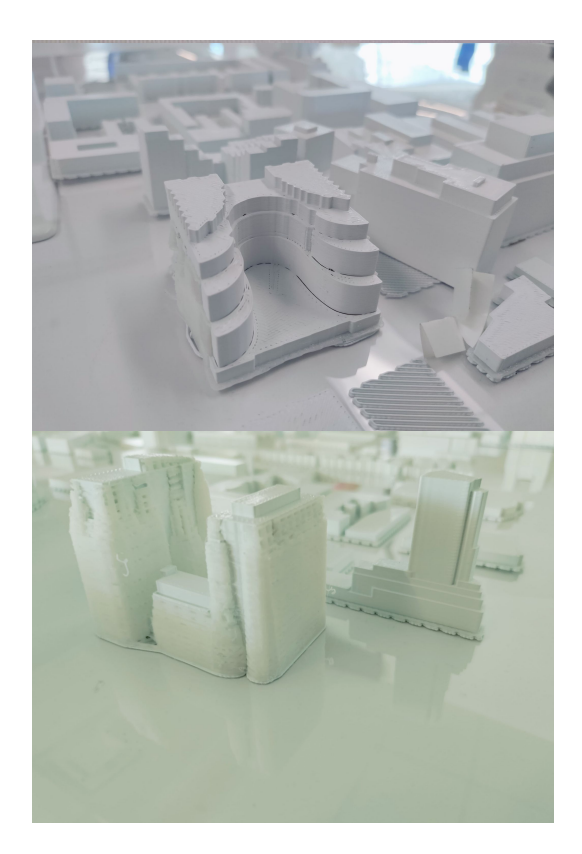

## **3D PRINTING** Bill of Materials

- 795 cubic inches of ASA White Filament
- 10 acrylic sheets

## **Time Spent**

Editing Files: 4 weeks Printing: 4 weeks Sanding: 2 weeks Gluing: 1 week Assembly: 1 week Total Time: 12 weeks

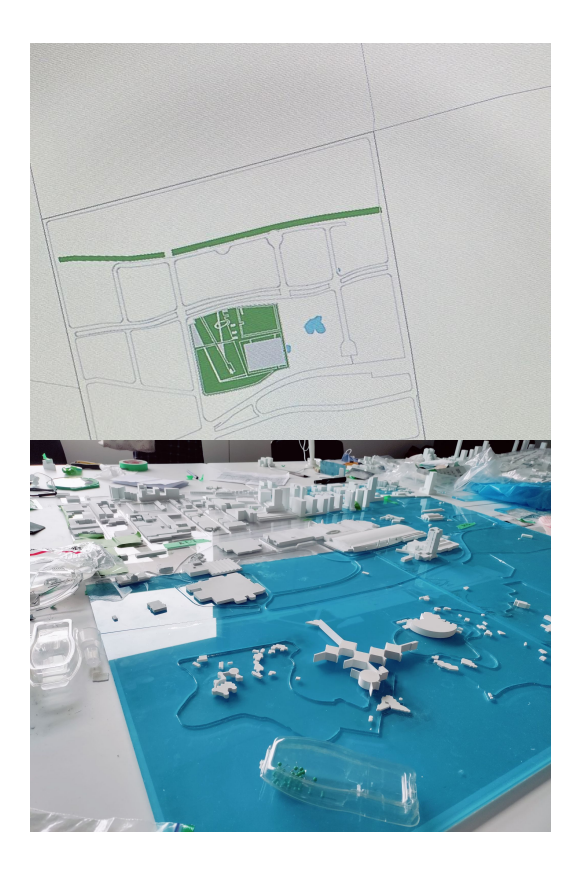

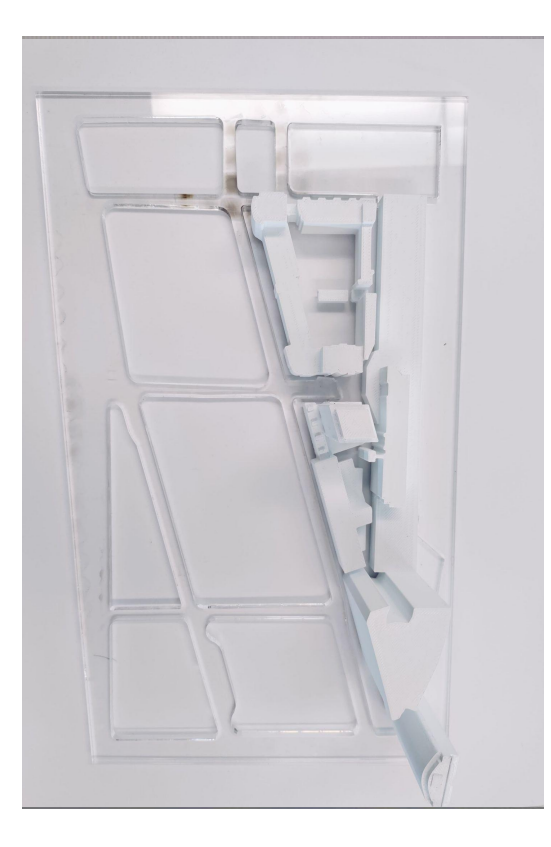

# LASER CUTTING

## **Bill of Materials**

• 12 - 23.50" x 35.50" of 6mm Acrylic Sheets

## **Time Spent**

Editing Files: 27 hours Cut Time: 8 hours Total Time: 35 hours

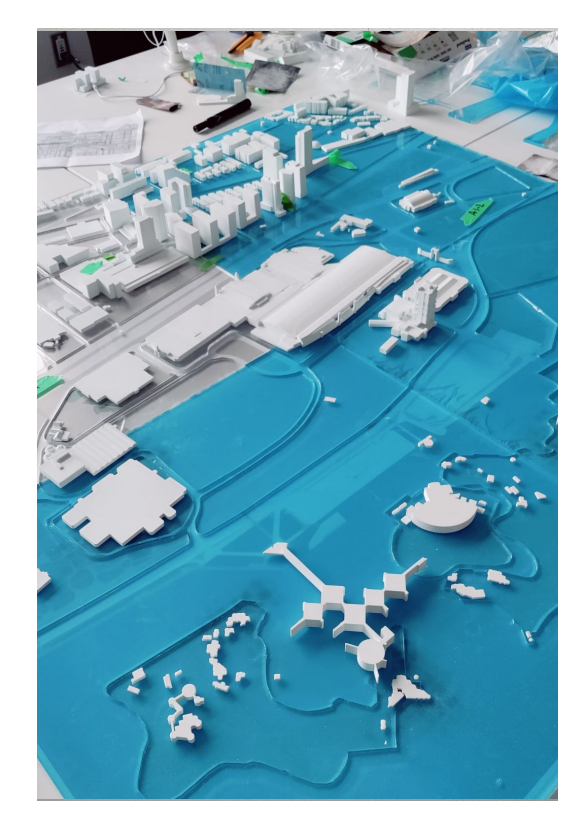

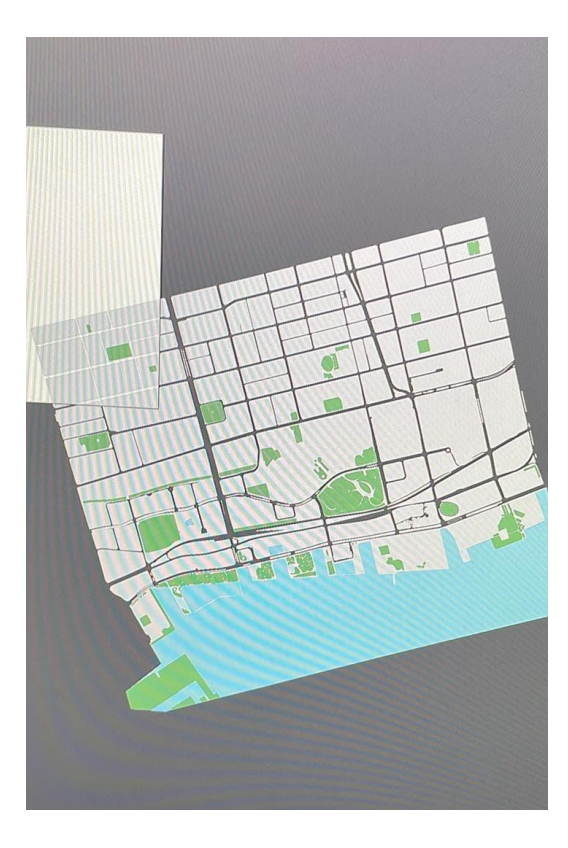

# MAP PATTERNS

## **Bill of Materials**

- 3 47"x 47" adhesive vinyl sheets
- Large sheets cut into 12 smaller tiles

## **Time Spent**

Editing Files: 10 hours Print Time: 4 hours Cut Time: 1 hour Total Time: 15 hours

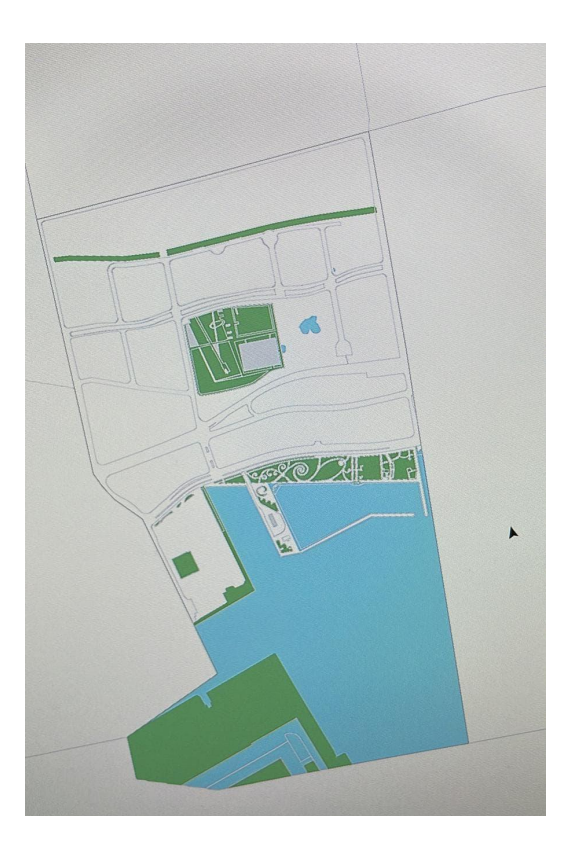

# **AUGMENTED REALITY**

The original concept provided last year featured AR that used object recognition. The app would identify points of interest by recognizing the actual 3d printed building. We prototyped object recognition but quickly discovered that if the building was obscured in anyway the tracking would fail. We moved to plan B using tracking markers. Tracking markers are reliable and robust but require there to be a marker on the tile. We decided to use a city of Toronto logo with a QR code as the marker. This would serve a dual purpose of acting as a tracker and providing a link to download the app.

The app is built using the following technologies:

- Unity A game development platform that is widely used
- Vuforia Engine A framework that easily allows AR integration

Unity makes it easy to publish native apps to both platforms from one codebase. It is the perfect tool for rapid development.

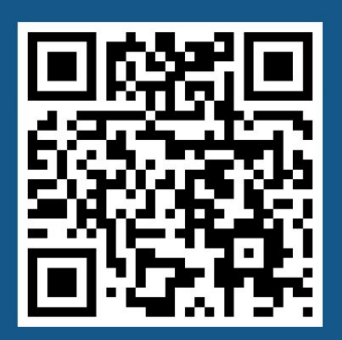

# **DA** TORONTO

#### Example tracking marker

#### AUGMENTED REALITY APPROVED UI

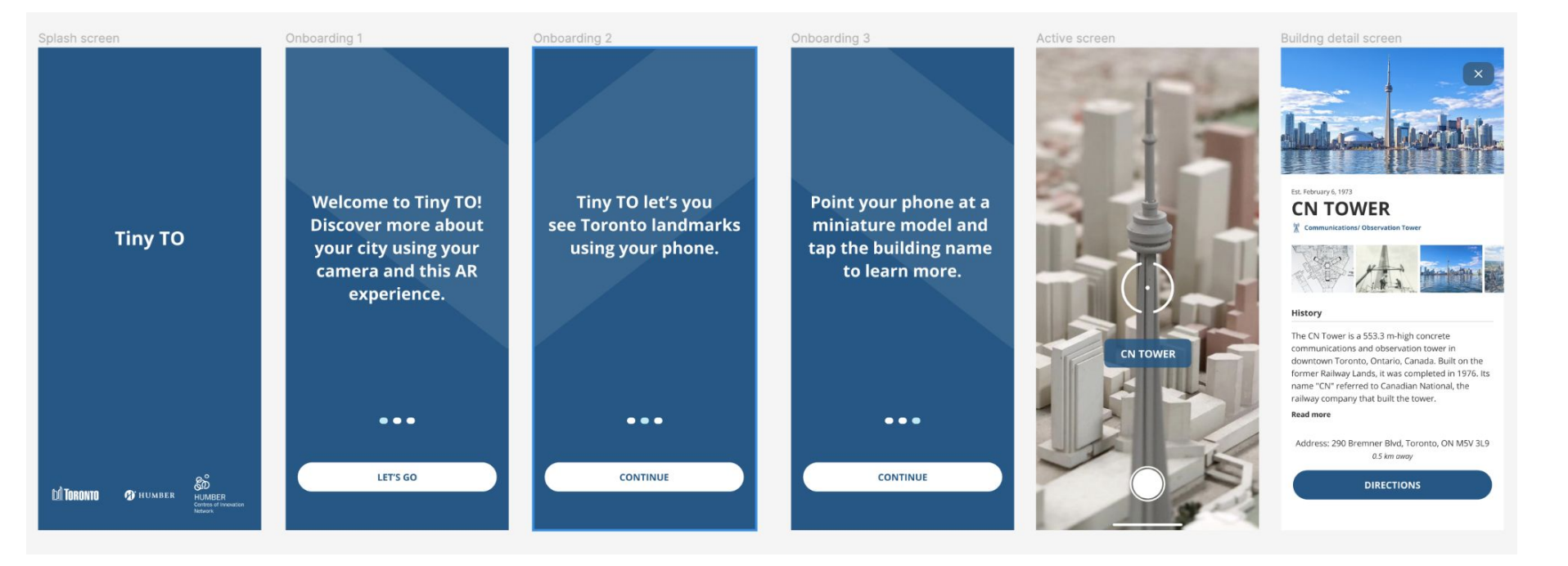

#### **AUGMENTED REALITY DEMO**

Our goal was to get a polished MVP prototype for the end of this engagement. Unfortunately There was some basic functionality that we were unable to complete. One of the biggest holdups was the delays in completion of the A2 tile

Missing in this demo:

- The app does not work on the finished model yet
- Full UI has not been implemented

With this being said all the under the hood work has been completed and it should be a simple matter to add the missing functionality before the end of the year.

What is included in this demo

- App can identify building locations
- App can display supplemental information about those locations
- Features animated water and clouds

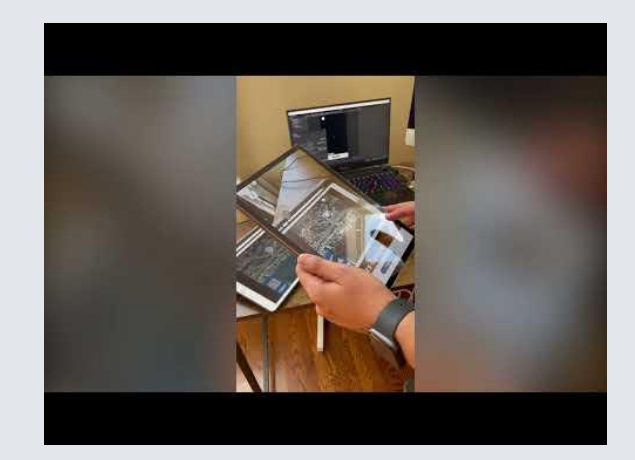

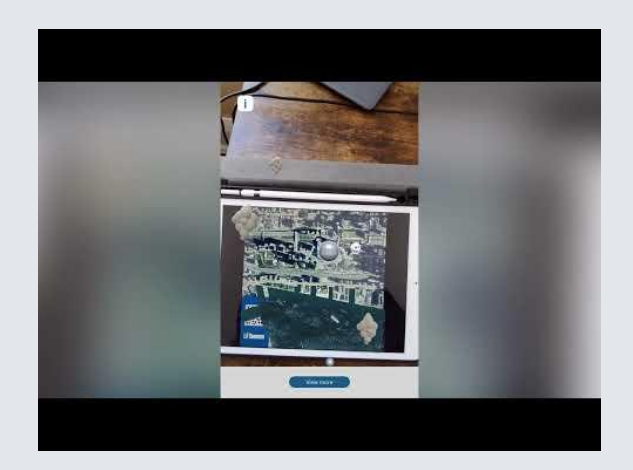

# **MOVING FORWARD**

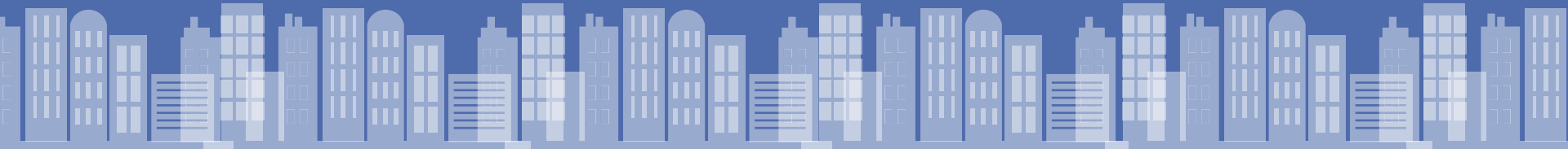

## **MOVING FORWARD - Short term**

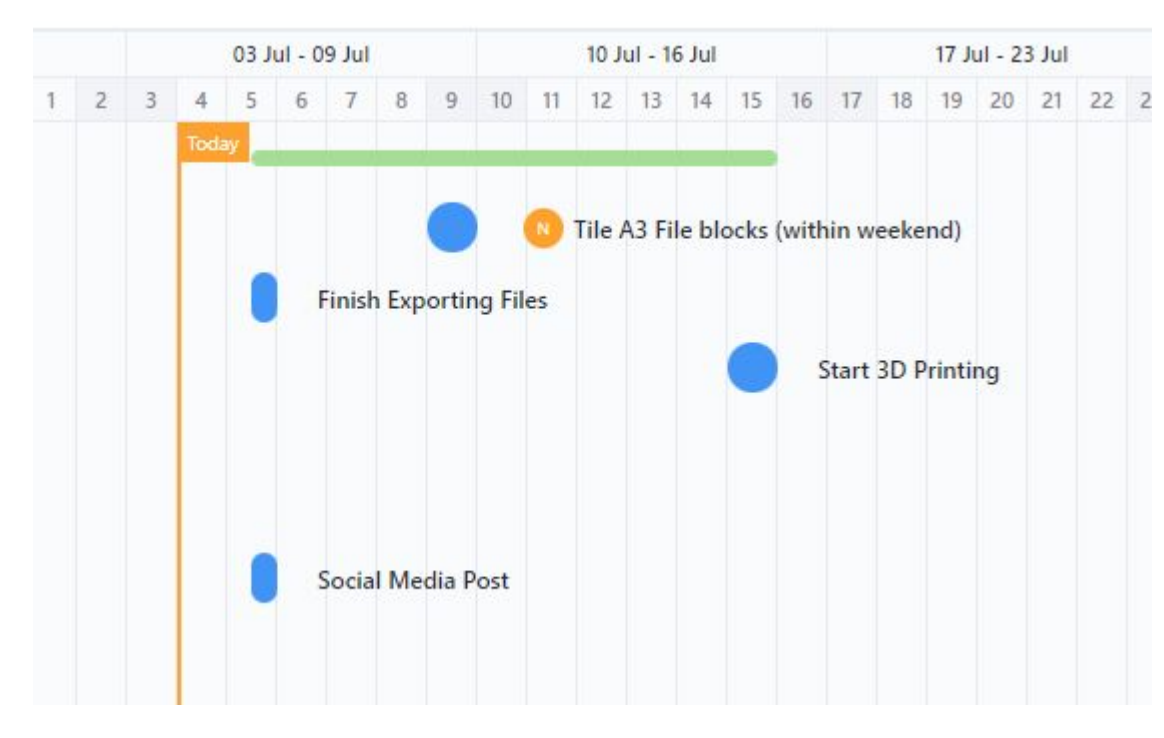

Tile A1 is now complete and installed.

Installing tiles **A2 & A3** will be our **main priority** in the coming weeks.

Details such as trees and raised highways to be added.

A short documentary film will be produced using footage and interviews filmed over the course of this summer.

3D printing files on open source website (with credit to Humber TinyTO interns)

# **MOVING FORWARD - Long term**

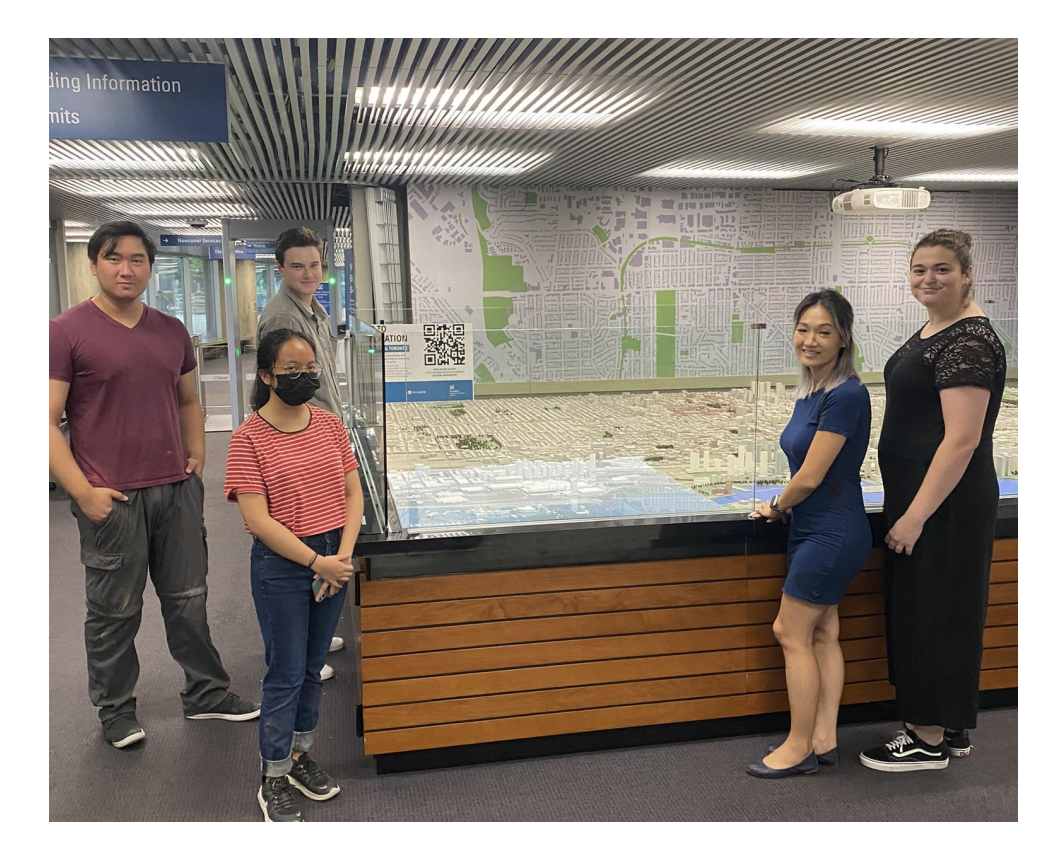

- Framework for completing remaining 9 tiles is now in place
- Work plan and process established.
- Production of remaining tiles will be done incrementally via a combination of curriculum embed work and focused work study.
- New challenges to explore in coming phases such as changes in elevation in future tiles

# **MOVING FORWARD**

#### **AUGMENTED REALITY**

The base app that has been created is ready for continued development. By using Unity and Vuforia we have selected development tools that are easy for beginning and intermediate developers to use. The source is on GitHub.

Next steps in developing the app:

- Add approved UX
- Set up tracking on physical model
- Add more points of interest
- Add haptics for accessibility
- Add voiceover for accessibility
- Select images owned by city
- Submit to App Store, Google Play

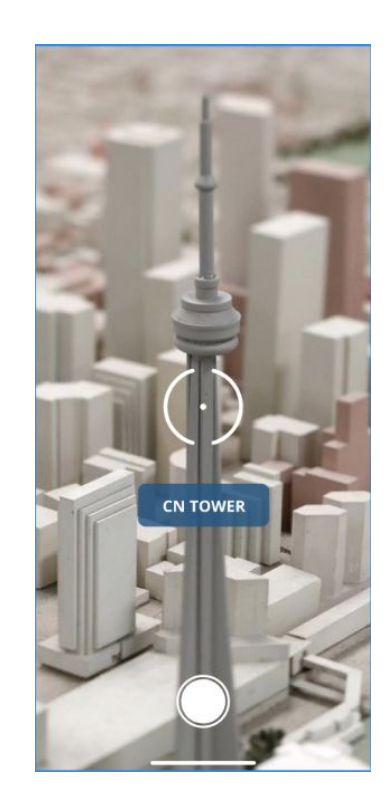

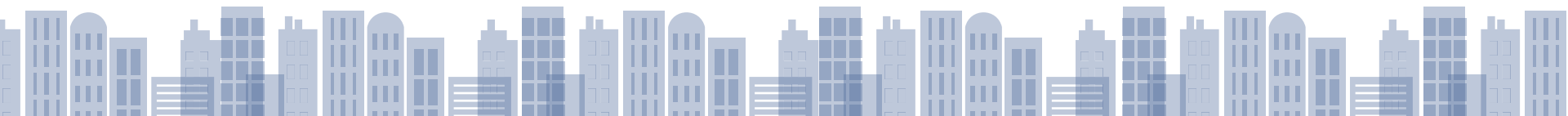

# FUTURE CREATIVE OPPORTUNITIES

- Wall space around model Graphic Design
- Table frame Interior design / industrial design
- Projection mapping
- Video projection on wall
- Expanding AR interaction to include information such as heritage buildings and approved new developments.

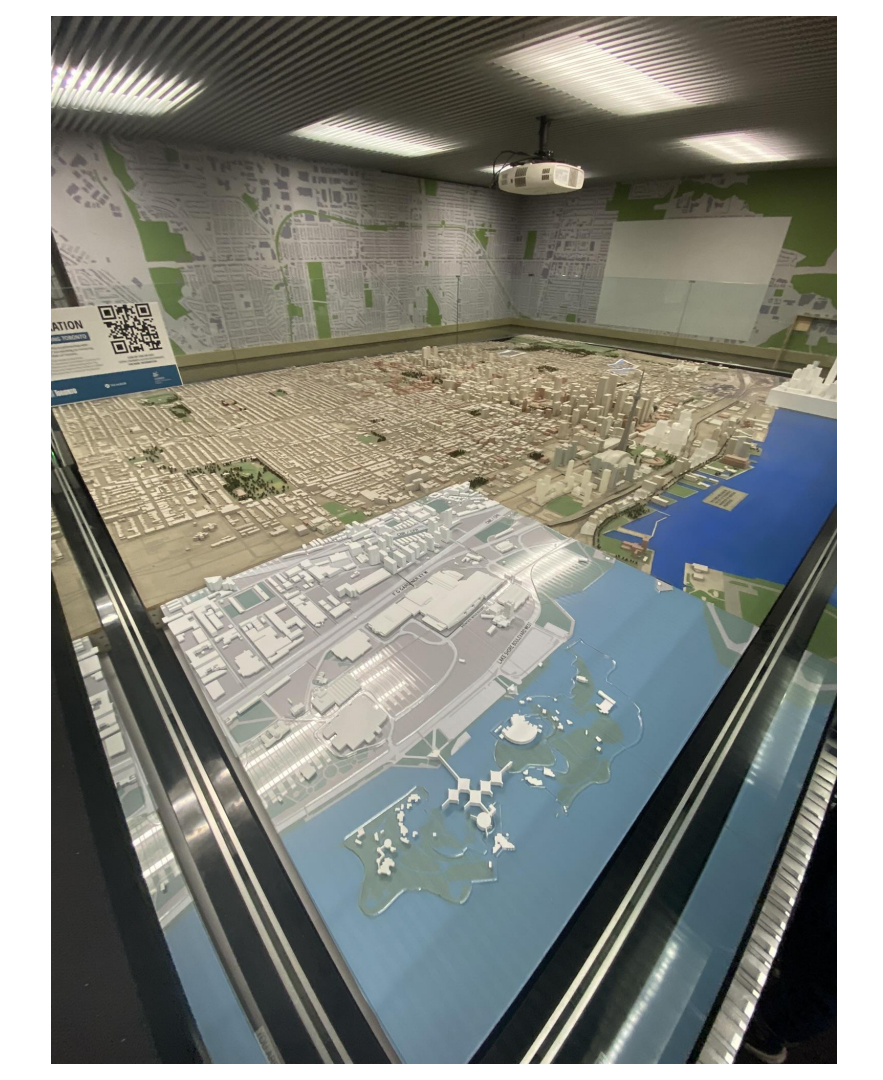

# CONCLUSION

**Special Thanks to:** 

The City of Toronto, City Planning Office

The Humber Barrett Centre for Technology Innovation

Anxhelo Mecollari & Anthony Nyman (BCTI Technologists)

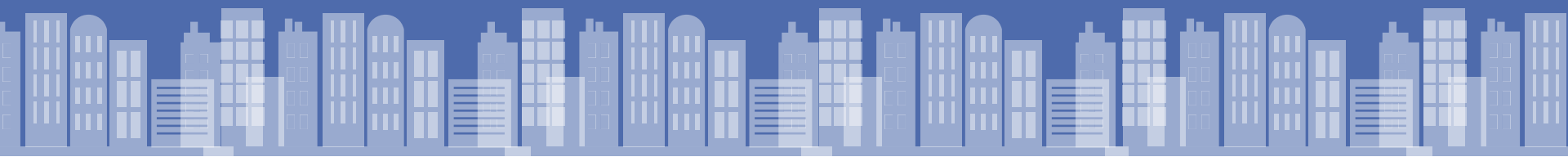

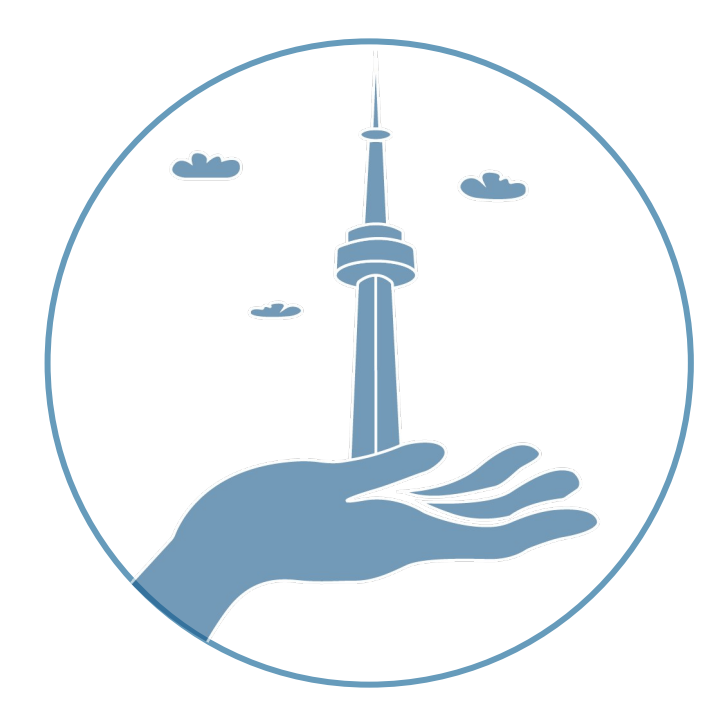

## THANK YOU FOR LISTENING We appreciate any questions or feedback.

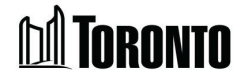

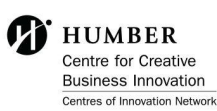

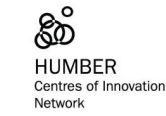